# User Guide Smart Watch

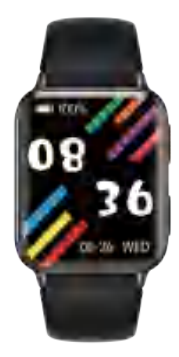

VERSION:01

### Instruction for Quick Use

#### Introduction to Parts

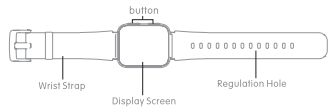

#### How to charge?

Please take the smart watch out in first charge, and charge by corresponding charger (charging method: as shown in below diagram, please place the smart watch in charger, align two touch points of charger, to charge).

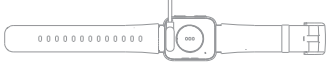

#### Wearing method

- 1. The watch is best worn behind the ulna
- styloid process;
- 2. Adjust its size according to adjustment
- holes, and fasten the wristband buckle;
- 3. Sensor should be close to skin, avoiding
- to be moved

Notices in monitoring heart rate:

· LED light of heart rate on the smart watch back flashes ;

 Sensor should be close to skin, avoiding the external light to affect the accuracy of test :

Please keep clean in testing area, sweat or blot may affect test results.

#### On/off

 When the bracelet is turned off, charge or press and hold for 3 seconds to start the bracelet vibrating;

 When the bracelet is turned on, switch to the shutdown interface or press and hold the button for 3 seconds, and the shutdown interface will pop up to confirm the shutdown.

#### Band Operation

 When the watch is turned on, raise your hand or press the button to wake up the watch, and side to switch the interfaces. The default screen lime is 10 seconds without any operation, and the user can modify the screen lime on the APP or watch. 3. The 24-towh teet rate monitoring is turned on by default on the bracelet, and the user can choose to turn it on or off in the general settings of the APP device interface.

| English   |
|-----------|
| German    |
| French 1  |
| Italian 2 |
| Spanish   |
| Japanese  |

#### How to install APP

Scan the following QR code or download and install 'Gloryfii' in application markets. Demands on Device: IOS 9.0 or above; Android 4.4 or above, Bluetoath 5.0 is supported

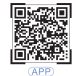

#### Connect with device

It is required to correct by connecting with APP in first use. The smart watch automatically synchronizes time after connecting successfully, otherwise, the step number and sleep data will be incorrect.

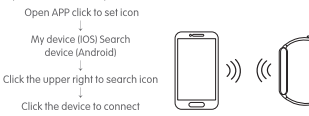

Bluetooth connection:After successful pairing, APP will automatically save bracelet Bluetooth address. When APP is opened or operated in the background, it will automatically search and connect the bracelet.

Data synchronization: manually drop APP main page down to synchronize data; the bracelet can save offline date of 7 days. The more the data is, the longer the time to synchronize will be. It will take not more than 2 seconds to synchronize data.

#### APP functions and settings

Please set personal information after entering APP My – Personal.

 Settable profile photo – sex – age – height – weight, personal information can enhance the accuracy of data.

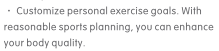

#### Reminder Function

It is required to open reminder switch in APP setting center, and keep the successful connection state between your mobile phone and the bracelet. Notify by vibration when there is message.

Incoming reminder: the bracelet will vibrate in case of incoming call, and the corresponding name and tel will be displayed. If the 'call rejection' function has been opened in APP, have a long press on it for 3 seconds to reject the call. Message reminder: the smart watch will remind you by vibrating and displaying icon after receiving messages. Please click to check.

QQ reminder: the smart watch will remind you by vibrating and displaying icon after receiving QQ message. Please click to check.

WeChat reminder: the smart watch will remind you by vibrating and displaying icon after receiving WeChat message, Please click to check.

Smart alarm clock: you can set three alarm clocks. After successfully setting, it will synchronize to the smart watch; smart alarm clock is silent, and reminds you by appropriate shaking. It can remind you in offline state.

Sedentary reminder: The default reminder interval is one hour; in the connected state, after the user is turned on, if the user does not exercise within one hour, the watch will vibrate to remind the user to exercise.

Other reminders: the smart watch will remind you by vibrating and displaying icon after receiving other messages such as emails. Please click to check.

Goals reminders: when the step number reaches the goals set in APP, the bracelet will remind you by vibrating and displaying icon.

#### Main function interface

#### Main interface

Main interface:Smart Watch has 5 main interfaces. On the main interface, press and hold for two seconds. After shaking, you can switch the dial left and right. After the APP is paired for the first time and connected, the bracelet will synchronize the time, date and week of the phone.

Customized homepage is supported:Enter "Dial setting" in APP to select homepage of different style.

#### bluetooth dial

Dial on the watch or mobile phone respectively, and the watch and mobile phone will synchronize dialing in real time.

#### Information interface

Swipe up on the main interface to view information. Click to view the detailed information. You can choose to delete the information at the bottom of the information. The watch can save the 8 pieces of information recently pushed by the APP.

#### work out

Switch to the sports interface, dick this interface to enter the spoedic sports interface, including outdoor numing, cycling, skipping rope, badminton, table ternis, ternis, mountaineering, shym, walking, vellebal, cirket, ng/w, hockey, danding, sprinning, Yoga, sit-ups, Indoor numing, basketball, football, baseball, gymnastics, rowing, jumping jacks, and other 24 sports. Click on the sport item and start monitoring date three seconds. Swipe right and dick "" is end, philt block to the previous menu.

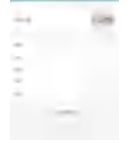

#### Statu

Switch to the status interface to view the current step count, distance, and calorie status. The distance and calories are calculated and displayed according to the current walking steps, the height and weight set by the APP personally.

#### Heart Rate

Switch to the heart rate interface and start to automatically detect the heart rate. Switch menu re-measure.

#### Blood pressure

Switch to the blood pressure interface to start automatic blood pressure measurement, switch the menu to re-measure.

#### Blood oxygen

Switch to the blood oxygen interface to start automatic measurement of blood oxygen, and switch the menu to re-measure.

#### Sleep

Switch to the sleep interface to view sleep information.

#### Weather

Switch to the weather interface, you can view the weather and temperature conditions.

#### Music

When the watch and mobile phone are connected, turn on the music controls, press the play button to play the music, you can pause or choose the previous song, the next song.

#### Breathing training

Enter the breathing training function and follow the animation for breathing rhythm training.

#### Menstrual cycle

This function will only be enabled when female users are logged in. Go to the APP and click to enter the "biological cycle" – click the device reminder switch, set the personal physiological cycle status, and you can view it on the bracelet side.

#### More

Stopwatch: Click to start timing, swipe to the right to exit back to the previous interface when the timing is stopped.Timer. Switch to the timer interface, you can choose to set the time or add a custom time.Find a mobile phone: Switch to the search interface, click to find a mobile phone in the connected state, and the mobile phone will send a ringtone to remind you.

#### Set up

Watch face: Click this interface to switch the watch face left and right, and click to select the watch face. Theme: Click this interface to select five interaction modes. Brightness adjustment: Click to select different brightness, there are four levels of brightness.

Bright screen duration adjustment: Click to select the bright screen duration, which are 5 seconds, 10 seconds, and 15 seconds.

About: Click this interface to view the firmware version number and Bluetooth address of the bracelet.

Factory reset: Click this interface to choose factory reset (clear all data) or cancel.

Shutdown: Click this interface to select shutdown or cancel shutdown. APP download: Click this interface, scan the QR code, and download the APP.

### Precautions

 Please prevent your smart watch from being shocked, and exposed under high temperature and blazing sun for a long time.

- · Please don't disassemble, repair or change the device.
- The device should adopt 5V500MA to charge, it is forbidden to charge with over-voltage power supply.
- It should be used within the temperature of 0 degrees 45 degrees. It is forbidden to throw into fire, avoiding explosion.
- Please charge after drying the smart watch with soft cloth, otherwise, it will corrode charging touch points, leading to charge fault.
- Please don't touch chemical substance such as gasoline, cleaning solvent, propanol, alcohol or insect repellent.
- · Please don't use the product in high voltage and high magnetic environment.
- · In case of sensitive dry skin or too-tight wearing, you may be uncomfortable.
- · Please don't take a hot bath by wearing it.
- Please dry sweat in your wrist timely for its possibility to lead to skin itch or allergy by long—time touch with soap, sweat, allergens or contaminatedingredients.

 In case of frequent use, it is suggested to clean weekly. Please wipe by wet clothes, and remove oil or dust by mild soap.

· Do not open more push without special requirements.

### Common problem

#### How to do when it cannot connect with Bluetooth? (connection/ failing reconnection or low speed while re-connection)

Please confirm whether your device is IOS9.0, Android 4.4 or above, and supports Bluetooth 5.0.

 It takes time differently for each connection caused by the signal interference of Bluetooth wireless connection. If it fails to connect for a long time, please confirm that you use it in environment without magnetic field or interference of multiple Bluetooth device.

2. Turn on again after turning off the Bluetooth.

Turn off the background applications of mobile phones or restart your mobile phones.

 Please don't make your mobile phones connect with other Bluetooth device or functions at the same time.

5.Please check whether the APP is operated normally in the background. Otherwise, it may fail to connect.

#### How to do when it fails to search the smart watch?

1.Please make sure that the watch is powered and activated, and it is not connect to other mobile phones, bring the watch close to the phone.

If it still does not work, please turn off the phone Bluetooth and restart the phone Bluetooth after 20 seconds.

2.Make sure your phone turns on GPS.

Why the wristband need to wear tightly when measuring heart rate? The smart watch adopts light-reflection principle. It collects the signal

I reflected to the sensor to calculate heart rate after the light penetrating in the skin. If you don't wear it tightly, the surrounding light will enter the sensor, and its accuracy will be affected.

#### Why can't receive the notification while opening reminder function.

Android phone: Make sure the phone and the watch are connected. After connecting, set the corresponding permission in the phone settings, allow the "GloryFit" app to access calls, text messages, contacts, and keep

"GloryFitt" running in the background; if the phone is installed Security software, please add "GloryFit" as trust.

Apple mobile phone: It is suggested to restart your mobile phone and connect again in case of no notifications after connection. When connecting with the bracelet again, you can receive the notification after click 'Pairing' when "Bluetooth Pairing Request' is popped up.

#### Is the smart watch waterproof?

It is waterproof with IP67 waterproof and dust–proof grade (normally, you can feel relieved to wear it in washing hands, running or washing cars)

## Does the Bluetooth connection need to stay in 'turn on' state? Will data be kept if disconnection?

Data will be saved in the host machine of the smartwatch prior to synchronizing data (date within 7 days can be saved). When the mobile phone connects successfully with the Bluetooth of band, the data in your bracelet will automatically upload to mobile phone, please synchronize the date to mobile phone timely.

Notice: if functions of incoming call or message notification are required to be turned on, please keep Bluetooth in connection state, the alarm clock notification can work.

#### Basic parameters

| Equipment      | call smart watch       | Battery Type     | Polymer battery                          |
|----------------|------------------------|------------------|------------------------------------------|
| Display Screen | 1.81" IPS color screen | Battery Capacity | 280 mah                                  |
| Touch Screen   | Full touch screen      | Product weight   | 38.2 g                                   |
| CPU            | RTLB763EWE             | Packing List     | Device, manual,<br>Magnet charging cable |
| Waterproof     | IP67                   | Strap material   | TPU                                      |

# Benutzerhandbuch

## Smartwatch

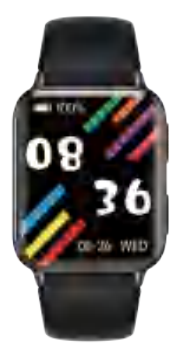

VERSION:01

#### Anleitung für den schnellen Einsatz

#### Einführung in die Teile

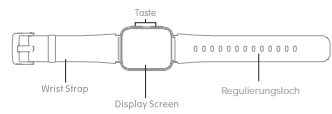

#### Wie wird aufgeladen?

Bitte nehmen Sie die Smartwatch beim ersten Aufladen heraus und laden Sie sie mit dem entsprechenden Ladegerat auf (Lademethode: Legen Sie die Smartwatch wie im folgenden Diagramm gezeigt in das Ladegerät, richten Sie zwei Berührungspunkte des Ladegeräts aus, um sie aufzuladen).

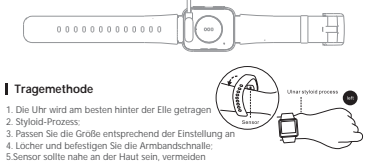

6. verschoben werden

Hinweise zur Überwachung der Herzfrequenz

- · LED-Licht der Herzfrequenz auf der Rückseite der Smartwatch blinkt
- Sensor sollte nah an der Haut sein und vermeiden, dass externes Licht die Genauigkeit des Tests beeinträchtigt:
- Bitte halten Sie den Testbereich sauber, Schweiß oder Flecken können die Testergebnisse beeinflussen.

#### An aus

1. Wenn das Armband ausgeschaltet ist, laden Sie es auf oder halten Sie es 3 Sekunden lang gedrückt, um das Armband zu vibrieren;

 Wenn das Armband eingeschaltet ist, wechseln Sie zum Shutdown-Menü oder halten Sie die Taste 3 Sekunden lang gedrückt, und das Shutdown-Menü wird angezeigt, um das Herunterfahren zu bestätigen.

#### Bandbetrieb

 Wenn die Uhr eingeschaltet ist, heben Sie Ihre Hand oder drücken Sie die Taste, um die Uhr aufzuwecken, und schieben Sie sie, um die Schnittstelle zu wechseln.

 Die Standardbildschirmzeit beträgt 10 Sekunden ohne Bedienung, und der Benutzer kann die Bildschirmzeit in der APP oder Uhr ändern;

 Die 24-Stunden-Herzfrequenzüberwachung ist standardmäßig auf dem Armband eingeschaltet, und der Benutzer kann sie in den allgemeinen Einstellungen der APP-Geräteschnittstelle ein- oder ausschalten.

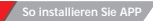

Scannen Sie den folgenden OR-Code oder laden Sie ihn herunter und installieren Sie ihn "GloryFIT" in Anwendungsmärkten. Anforderungen an das Gerät: IOS 9.0 oder höher; Android 4.4 oder höher wird Bluetooth 5.0 unterstützt

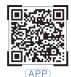

#### Mit Gerät verbinden

Es muss korrigiert werden, indem bei der ersten Verwendung eine Verbindung mit der APP hergestellt wird. Die Smartwatch synchronisiert die Zeit nach erfolgreicher Verbindung automatisch, andernfalls sind die Schriftzahl und die Schlafdaten falsch.

Öffnen Sie die APP, um das Symbol festzulegen

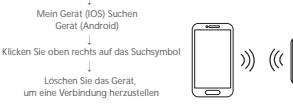

Blustocht-Nethindung/Nach erfolgreichter Kopplung speichert die APP automatisch die Blustocht-Adresse des Arnbands. Wenn die APP geöffnet oder im Hintergrund betrieben wird, aucht sie automatisch nach dem Armband und verbindet es. Datersynchronisierung: APP-Alauptseite manuell nach unten ziehen, um Daten zu synchronisierung APA-Alauptseite manuell nach unten Ziehen, um Daten zu Bugerschronisterung, and Arauptseite manuell nach unten Ziehen, min Daten zu Bugers abs Sekunden, um Daten zu zuröhronisierung. Es dauert nicht langer abs Sekunden, um Daten zu zuröhronisierung.

### APP-Funktionen und -Einstellunger

Bitte geben Sie nach dem Betreten persönliche Informationen ein APP My-Personal.

Einstellbares Profilfoto - Geschlecht - Alter - Größe -Gewicht, persönliche Informationen können die erhöhen Genauigkeit der Daten.

Persönliche Trainingsziele anpassen. Mit angemessene Sportplanung, die Sie verbessern können Ihre Körperqualität.

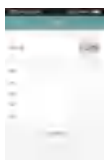

#### Erinnerungsfunktion

Es lat erforderich, den Erinnerungsschalter im APP-Einstellungssentrum zu öffnen und den erfolgreichen Verbrindingsstatuz zuröchsen Ihrem Molitällefon und dem Armband bezubehalten. Benachrichtigen Sie durch Urbration, wenn eine Nachricht vorligst Eingehander. Erinnerung Das Armband vollicher bei einem eingehanden Anzu dur dur der Aufrauf abehanen. In der APP geöffnet wurde, drucken Sie 3 Sekunden lang darauf, um den Anzuf abeuhenen. Nachrichtenerinnerung: Die Smartwatch erinnert Sie, indem sie nach dem Empfang von Nachrichten vibriert und das Symbol anzeigt. Bitte klicken Sie, um dies zu überprüfen.

QQ-Erinnerung: Die Smartwatch erinnert Sie durch Vibrieren und Anzeigen des Symbols nach Erhalt der QQ-Nachricht. Bitte Dick zu überprüfen.

WeChat-Erinnerung: Die Smartwatch erinnert Sie, indem sie vibriert und das Symbol anzeigt, nachdem Sie eine WeChat-Nachricht erhalten haben.

Intelligenter Wecker: Sie können drei Wecker einstellen. Nach erfolgreicher Einstellung. Es wird mit der Smartwatch synchronisiert; smartwecker ist lautlos und erinnert Sie durch entsprechendes Schütteln Es kann Sie im Offline-Zustand erinnern.

Sitzende Erinnerung: Das standardmäßige Erinnerungsintervall beträgt eine Stunde; im verbundenen Zustand, nachdem der Benutzer eingeschaltet ist. Wenn der Benutzer nicht innerhalb einer Stunde trainiert, vibriert die Uhr, um den Benutzer an das Training

Andere Erinnerungen: Die Smartwatch erinnert Sie durch Vibrieren und Anzeigen des Symbols, nachdem Sie andere Nachrichten wie E-Mails erhalten haben. Bitte Dick zu überprüfen.

Zielerinnerungen: Wenn die Schrittzahl die in der APP festgelegten Ziele erreicht. erinnert Sie das Armband, indem es vibriert und das Symbol anzeigt.

#### Haupt-Schnittstelle

Hauptschnittstelle: Die Smartwatch verfügt über 5 Hauptschnittstellen. Halten Sie auf der Hauptschnittstelle zwei Sekunden lang gedrückt. Nach dem Schütteln können Sie das Einstellrad nach links und rechts schalten. Nachdem die APP zum ersten Mal gekoppelt und verbunden wurde, synchronisiert das Armband die Uhrzeit, das Datum und die Woche des Telefons. Benutzerdefinierte Homepage wird unterstützt: Geben Sie "Wahleinstellung" in der APP ein, um eine Homepage mit einem anderen Stil auszuwählen

#### Bluetooth-Zifferblatt

Wählen Sie auf der Uhr bzw. dem Mobiltelefon, und die Uhr und das Mobiltelefon synchronisieren das Wählen in Echtzeit.

#### Informationsschnittstelle

Wischen Sie auf der Hauptoberfläche nach oben, um Informationen anzuzeigen. Klicken Sie hier, um die detaillierten Informationen anzuzeigen. Sie können die Informationen am Ende der Informationen löschen. Die Uhr kann die 8 Informationen speichern, die kürzlich von der APP übertragen wurden

#### Trainieren

Wechseln Sie zum Sport-Irfetface, verlassen Sie diese Schnittstelle, um die spezifische Sport-Schnittstelle aufzurufen, einschließlich Laufen im Freien, Radfahren, Seilspringen, Badminton, Tischtennis, Tennis, Bergsteigen, Schwimmen, Wachen, Volleyball, Cricket, Rugby, Hockey, Dandng, Spinning, Yoga, Sit-Ups, Indoor Running, Basketball, Fußball, Basebd, Gymnastik, Rowtig, Hampelmänner und weitere 24 Sportarten, Klicken Sie auf das Sportgerät und starten Sie die Überwachung nach zwei Sekunden. Wischen Sie nach rechts und drücken Sie "a", um zu beenden, rechte Seite zurück, um zum vorherigen Menü zu binden.

#### Stand

Wechseln Sie zur Statusoberfläche, um die aktuelle Schrittzahl. Entfernung und den Kalorienstatus anzuzeigen. Die Entfernung und Kalorien werden anhand der aktuellen Gehschritte, der von der APP persönlich eingestellten Größe und des Gewichts berechnet und angezeigt.

#### Herz Rata

Wechseln Sie zur Herzfrequenzschnittstelle und beginnen Sie mit der automatischen Erkennung der Herzfrequenz. Menü umschalten Neu messen.

#### Blutdruck

Wechseln Sie zur Blutdruckschnittstelle, um die automatische Blutdruckmessung zu starten, wechseln Sie das Menü, um erneut zu messen.

#### Sauerstoff im Blut

Wechseln Sie zur Blutsauerstoffschnittstelle, um die automatische Messung des Blutsauerstoffs zu starten, und wechseln Sie das Menü zur erneuten Messung.

#### Schlafen

Wechseln Sie zur Schlafoberfläche, um Schlafinformationen anzuzeigen.

#### Wetter

Wechseln Sie zur Wetterschnittstelle. Sie können das Wetter und die Temperatur anzeigen.

#### Musik

Wenn die Uhr und das Mobiltelefon verbunden sind, schalten Sie die Musiksteuerung ein, drücken Sie die Wiedergabetaste, um die Musik abzuspielen, Sie können das vorherige Lied oder das nächste Lied anhalten oder auswählen.

#### Atemtraining

Wechseln Sie zur Schlafoberfläche, um Schlafinformationen anzuzeigen.

#### Menstruationszvklus

Diese Funktion wird nur aktiviert, wenn weibliche Benutzer angemeldet sind. Gehen Sie zur APP und drücken Sie, um den "biologischen Zyklus" aufzurufen - klicken Sie auf den Geräteerinnerungsschalter, stellen Sie den persönlichen physiologischen Zyklusstatus ein und Sie können ihn auf der Armbandseite anzeigen.

#### Sprachassistent

Wenn Sie mit der Gloryfit APP verbunden sind, rufen Sie die Sprachassistentenfunktion auf und sagen Sie, dass Sie eine Funktion oder Software des Telefons öffnen möchten Stoppuhr: Klicken Sie, um die Zeitmessung zu starten, streichen Sie nach rechts, um die vorherige Schnittstelle zu verlassen, wenn die Zeitmessung gestoppt wird. Timer: Wechseln Sie zur Timer-Schnittstelle. Sie können wählen, ob Sie die Zeit

einstellen oder eine benutzerdefinierte Zeit hinzufügen möchten die Suchschnittstelle, dkk, um ein Mobiltelefon zu finden Im verbundenen Zustand, und das Mobfe-Telefon sendet einen Klingelton, um Sie daran zu erinnern.

#### Konfiguration

Zifferblatt: Klicken Sie auf diese Schnittstelle, um das Zifferblatt nach links und rechts zu wechseln, und klicken Sie, um das Zifferblatt auszuwählen.

Thema: Klicken Sie auf diese Schnittstelle, um fünf Interaktionsmodi auszuwählen.

Helligkeitseinstellung: Klicken Sie, um eine andere Helligkeit auszuwählen, es gibt vier Helligkeitsstufen.

Anpassung der Dauer des hellen Bildschirms: Klicken Sie hier, um die Dauer des hellen Bildschirms auszuwählen, die 5 Sekunden, 10 Sekunden und 15 Sekunden beträgt.

Info: Klicken Sie auf diese 1 Schnittstelle, um die Firmware-Versionsnummer und die Bluetooth-Adresse des Armbands anzuzeigen.

Zurücksetzen auf Werkseinstellungen: Klicken Sie auf diese Schnittstelle, um Zurücksetzen auf die Werkseinstellungen (alle Daten löschen) oder Abbrechen auszuwählen.

Herunterfahren: Klicken Sie auf diese Schnittstelle, um das Herunterfahren auszuwählen oder das Herunterfahren abzubrechen.

APP-Download: Klicken Sie auf diese Schnittstelle, scannen Sie den OR-Code und laden Sie die APP herunter.

#### Vorsichtsmaßnahmen

 Bitte vermeiden Sie, dass Ihre Smartwatch Erschütterungen ausgesetzt wird und längere Zeit hohen Temperaturen und praller Sonne ausgesetzt wird.

Bitte zerlegen, reparieren oder verändern Sie das Gerät nicht.

 Das Gerät sollte 5V500MA zum Aufladen annehmen. Es ist verboten, mit einer Überspannungsversorgung aufzuladen.

 Es sollte bel einer Temperatur von 0 Grad -45 Grad verwendet werden. Es ist verboten Ins Feuer werfen, Explosion vermeiden.

 Bitte laden Sie die Smartwatch nach dem Trocknen mit einem weichen Tuch auf, andernfalls korrodiert sie die Ladekontaktpunkte und führt zu Ladefehlern.

 Bitte berühren Sie keine chemischen Substanzen wie Benzin, Lösungsmittel, Propanol, Alkohol oder Insektenschutzmittel.

 Bitte verwenden Sie das Produkt nicht in Umgebungen mit Hochspannung und Hochspannung.

Bei empfindlicher, trockener Haut oder zu engem Tragen kann es unangenehm sein.

· Bitte nehmen Sie kein heißes Bad, indem Sie es tragen.

 Bitte trocknen Sie den Schweiß rechtzeitig in Ihrem Handgelenk, da dies bei längerem Kontakt mit Seife, Schweiß, Allergenen oder kontaminierten Inhaltsstoffen zu Hautjucken oder Allergien führen kann.

 Bei häufigem Gebrauch wird eine wöchentliche Reinigung empfohlen. Bitte mit nasser Kleidung abwischen und Öl oder Staub mit milder Seife entfernen.

Öffnen Sie nicht mehr Push ohne besondere Anforderungen.

#### Häufiges Problem

#### Was tun, wenn keine Verbindung mit Bluetooth hergestellt werden kann? [Verbindung/ fallende Wiederverbindung oder niedrige Geschwindigkeit bei Wiederverbindung).

Bitte bestätigen Sie, ob Ihr Gerät 1059.0, Android 4.4 oder höher ist, und unterstützt Bluetooth 5.0. 1.Es dauert unterschiedlich lange für jede Verbindung, die durch die Signalinterferenz der drahltosen Bluetooth-Verbindung verursacht wird. Wenn die Verbindung längere Zeit fehlschlägt, vergewissern Sie sich bitte, dass Sie es in einer Umgebung ohne Magnetfelder oder Störungen durch mehrere Bluetooth-Geräte verwenden.

2. Nach dem Ausschalten von Bluetooth wieder einschalten.

3.Schalten Sie die Hintergrundanwendungen von Mobiltelefonen aus oder starten Sie Ihre Mobiltelefone neu.

4.Bitte verbinden Sie Ihr Mobiltelefon nicht gleichzeitig mit anderen Bluetooth-Geräten oder -Funktionen.

 5.Bitte überprüfen Sie, ob die APP normal im Hintergrund betrieben wird. Andernfalls kann die Verbindung möglicherweise fehlschlagen.

#### Was tun, wenn es vereitelt wird, die Smartwatch zu durchsuchen?

 Bitte stellen Sie sicher, dass die Uhr eingeschaltet und aktiviert ist und keine Verbindung zu anderen Mobiltelefonen besteht. Bringen Sie die Uhr in die Nähe des Telefons.

Wenn es immer noch nicht funktioniert, schalten Sie bitte das Bluetooth des Telefons aus und starten Sie das Bluetooth des Telefons nach 20 Sekunden neu. 2. Stellen Sie sicher, dass Ihr Telefon GPS einschaltet.

#### Warum muss das Armband eng anliegen, wenn die Herzfrequenz gemessen wird?

Die Smartwatch übernimmt das Lichtreflexionsprinzip. Es sammelt das Signal Ich reflektierte zum Sensor, um die Herzfrequenz zu berechnen, nachdem das Licht in die Haut eingedrungen war. Wenn Sie es nicht fest tragen, dringt das Umgebungslicht in den Sensor ein und seine Genauigkeit wird beeinträchtigt.

#### Warum muss das Armband eng anliegen, wenn die Herzfrequenz gemessen wird?

Android-Telefon: Stellen Sile sicher, dass das Telefon und die Uhr verbunden sind. Legen Sie nach dem Verbinden die entsprechende Berechtigung in den Telefoneinstellungen fest, erabuen Sie der, GloryFit-App den Zugriff auf Anrufe, Textnachrichten und Kontakte und lassen Sie "GloryFit" im Hintergrund laufen;

Wenn auf dem Telefon Sicherheitssoftware installiert ist, fügen Sie bitte "GloryFit" als Vertrauensstellung hinzu.

Apple-Mobiliteldron: Es wird empfohlen, Ihr Mobiliteldron neu zu starten und erneut zu verbinden, falls nach der Verbindung keine Benachrichtigungen angezeigt werden. Wenn Sie sich erneut mit dem Armband verbinden, können Sie die Beachrichtigung erhalten, nachdem Sie auf, Pairing\* geklickt haben, wenn "Bluetooth Pairing Request\* angezeit wird.

#### Ist die Smartwatch wasserdicht?

AEs ist wasserdicht mit IP67 wasserdicht und staubdicht (normalerweise können Sie sich erleichtert fühlen, es beim Händewaschen, Laufen oder Waschen von Autos zu tragen)

#### Muss die Bluetooth-Verbindung im eingeschalteten Zustand bleiben? Bleiben die Daten erhalten, wenn die Verbindung unterbrochen wird?

Daten werden vor dem Syndromisieren von Daten auf dem Host-Schrupter der Smartvahch gespechter (Datun innerhalt von 7 Tagen kehn dem Sosseibert werden). Wenn das Mobiliteifen erfolgreich mit dem Bluetocht des Bandet evonden ist, werden de Daten in herner Arnaban auforaumstich auf das Mobiliteiforhonbegladen. bitte syndromisieren Sie das Datum rechtzeitig mit dem Mobiliteifen der Auforden hinweis Wenn die Eruktionen der Benachrichtigung über eingehende. Nachrichten aktiviert werden mussen, lassen Sie Bluetocht bitte im Verbindungszustand, die Weckerberachrichtigung über sin Rieblineinen.

### Grundparameter

| Geräteruf               | Smartwatch                      | Batterietyp       | Polymerbatterie                |
|-------------------------|---------------------------------|-------------------|--------------------------------|
| Bildschirm              | 1,81 Zoll<br>IPS-Farbbildschirm | Batteriekapazität | 280 mAh                        |
| Touchscreen             | Vollständiger Touchscreen       | Produktgewicht    | 38,2 g                         |
| CPU                     | RTLB763EWE                      | Packliste         | Gerät, Handbuch<br>Magnetkabel |
| wasserdichtes<br>Niveau | IP67                            | Riemenmaterial    | TPU                            |

# Mode d'emploi

Montre intelligente

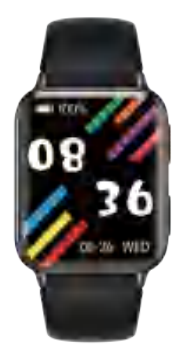

### VERSION:01

#### Introduction aux pièces

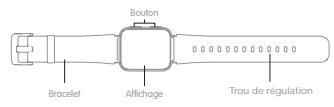

#### Comment recharger ?

Veuillez retirer la montre intelligente lors de la première charge et la charger avec le chargeur correspondant (méthode de charge : comme indiqué dans le schéma ci-dessous, veuillez placer la montre intelligente dans le chargeur, aligner deux points de contact du chargeur pour charger).

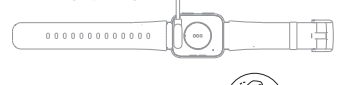

#### Méthode de port

1.Il est préférable de porter la montre derrière le cubitus 2.processus styloïde

- 3. Ajustez sa taille en fonction de l'ajustement
- 4 holes, et attachez la boucle du bracelet:
- 5. Le capteur doit être proche de la peau, en évitant

6 être déplacé

Avis dans la surveillance de la fréquence cardiaque :

· La lumière LED de la fréquence cardiague sur le dos de la montre intelligente clignote

· Le capteur doit être proche de la peau, en évitant que la lumière externe n'affecte la précision

 Veuillez rester propre dans la zone de test, la sueur ou les taches peuvent affecter les résultats du test

#### Allumé éteint

1.Lorsque le bracelet est éteint, chargez ou maintenez enfoncé pendant 3 secondes pour faire vibrer le bracelet ;

2.Lorsque le bracelet est allumé, passez à l'interface d'arrêt ou maintenez le bouton enfoncé pendant 3 secondes, et l'interface d'arrêt apparaîtra pour confirmer l'arrêt.

#### Fonctionnement de la bande

1. Lorsque la montre est allumée, levez la main ou appuvez sur le bouton pour réveiller la montre et faites glisser pour changer d'interface.

2. Le temps d'écran par défaut est de 10 secondes sans aucune opération, et l'utilisateur peut modifier le temps d'écran sur l'APP ou la montre

3. La surveillance de la fréquence cardiaque sur 24 heures est activée par défaut sur le bracelet et l'utilisateur peut choisir de l'activer ou de la désactiver dans les paramètres généraux de l'interface de l'appareil APP

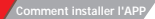

Scannez le code OU suivant ou téléchargez et installez 'GloryFlt' sur les marchés d'applications. Exigences sur l'appareil : IOS 9.0 ou supérieur : Android 4.4 ou supérieur. Bluetooth 5.0 est pris en charge.

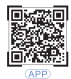

It is required to correct by connecting with APP in first use. The smartwatch automatically synchronizes time after connecting successfully, otherwise, the step number and sleep data will be incorrect.

Ouvrez l'application, cliquez pour définir l'icône

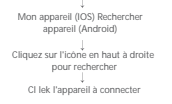

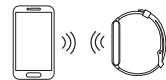

Bluetooth connectionzAfter successful pairing, APP will automatically save bracelet Bluetooth address. When APP is opened or operated in the background, it will automatically search and connect the bracelet

Data synchronization: manually drop APP main page down to synchronize data: the bracelet can save offline date of 7 days. The more the data is, the longer the time to synchronize will be. It will take not more than 2 seconds to synchronize data.

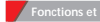

Veuillez définir les informations personnelles après avoir entré APP Mon-Personnel.

Photo de profil réglable - sexe - àge - taille - poids les informations personnelles peuvent améliorer la précision des données.

Personnaliser les objectifs d'exercice personnels.

Avec planification sportive raisonnable, yous pouvez améliorer la qualité de votre corps.

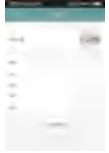

#### Fonction de rappel

Il est nécessaire d'ouvrir le commutateur de rappel dans le centre de configuration de l'APP et de maintenir l'état de connexion réussi entre votre téléphone portable et le bracelet. Avertir par vibration lorsqu'il y a un message.

Rappel entrant : le bracelet vibrera en cas d'appel entrant, et le nom et le tél correspondant s'afficheront. Si la fonction "rejet d'appel" a été ouverte dans l'APP, appuvez longuement dessus pendant 3 secondes pour rejeter l'appel.

Rappel de message : la montre intelligente vous rappellera en vibrant et en affichant l'icône après avoir reçu des messages. Veuillez cliquer pour vérifier.

Rappel QQ : la montre intelligente vous rappellera en vibrant et en affichant l'icône après avoir reçu le message QQ. S'il vous plait bite pour vérifier.

Rappel WeChat : la smartwatch vous rappellera en vibrant et en affichant l'icône après avoir reçu le message WeChat, veuillez dick pour vérifier.

Réveil intelligent : vous pouvez régler trois réveils. Après avoir réglé avec succès. Il se synchronisera avec la montre intelligente : Le réveil intelligent est silencieux et vous le rappelle en secouant de manière appropriée.

Il peut vous rappeler en état hors ligne.

Rappel sédentaire : l'intervalle de rappel par défaut est d'une heure : dans l'état connecté, après que l'utilisateur est allumé. Si l'utilisateur ne fait pas d'exercice dans l'heure, la mointre vibrera pour rappeler à l'utilisateur de faire de l'exercice.

Autres rappels : la montre intelligente vous rappellera en vibrant et en affichant l'icône après avoir reçu d'autres messages tels que des e-mails. S'il vous plait bite pour vérifier.

Rappels d'objectifs : lorsque le nombre d'étapes atteint les objectifs définis dans l'APP, le bracelet vous le rappellera en vibrant et en affichant l'icône.

Interface de la fonction principale

#### Interface principale

Interface principale: La montre intelligente avait 5 interfaces principales. Sur Tinterfaces principale, appuyse et maintener enfoncé pendant deux secondés. Après avoir seconé, vous pouvez changer le cadran à guache et à droite. Une fois l'application apparlée pour la premitre fois et connectée, le braciet synchronisera Theure, la date et la samaine du tiélépoine. La page d'accuali personnaiisse est prise en charge : entrez "Paramètres de numérotation" dans l'application pour sélectionner une page d'accuali de shyle different.

#### Cadran bluetooth

Composez respectivement sur la montre ou le téléphone portable, et la montre et le téléphone portable synchroniseront la numérotation en temps réel.

#### Interface d'informations

Glissez vers le haut sur l'interface principale pour afficher les informations. Cliquez pour afficher les informations détaillées. Vous pouvez choisir de supprimer les informations en bas des informations. La montre peut enregistrer les 8 informations récemment poussées par I/APP.

#### Entrainement

Bascule vers Tinterface sportive, drick cette interface pour accéder à l'Interface sportive spócifique, y compris la course ne pieñn als, le cycliene, la corde a suiter le badmition, le tennis de table, le tennis, l'alpinisme, la natation, l'éveil, le volley-ball, circical, le rudgy le hockey, le danding, le spinning 'Yoga, s'iu-les course à pied en salle, basket-ball, lototbal, basebd, gramstique, rowtig, jumping jacks et 24 autres sports. Cliques un riférement de sport et démanner la surveillince après qualques scondes. Balayez vers la droite et appuyez sur "e" pour terminer, le côté droit vers l'artière pour lier le menu précedent.

#### Statut

Passez à l'interface d'état pour afficher le nombre actuel de pas, la distance et l'état des calories. La distance et les calories sont calculées et affichées en fonction des pas de marche actuels, de la taille et du poids définis personnellement par l'APP.

#### Coeur Rata

Passez à l'interface de fréquence cardiaque et commencez à détecter automatiquement la fréquence cardiaque. Changer de menu re-mesurer.

#### Pression artérielle

Passez à l'interface de la pression artérielle pour démarrer la mesure automatique de la pression artérielle, passez au menu pour re-mesurer.

#### Oxygène sanguin

Basculez vers l'interface d'oxygène sanguin pour démarrer la mesure automatique de l'oxygène sanguin et basculez le menu pour re-mesurer.

#### Dormir

Passez à l'interface de sommeil pour afficher les informations de sommeil.

#### Temps

Passez à l'interface météo, vous pouvez voir les conditions météorologiques et de température.

#### Musique

Lorsque la montre et le téléphone portable sont connectés, activez les commandes de musique, appuyes sur le bouton de lecture pour lire la musique, vous pouvez mettre en pause ou choisir la chanson précédente, la chanson suivante.

#### Entraînement respiratoire

Accédez à la fonction d'entraînement respiratoire et suivez l'animation pour l'entraînement au rythme respiratoire.

#### Cycle menstruel

Cette fonction ne sera activée que lorsque les utilisatrices sont connectées. Accédez à l'APP et à la bite pour entrer dans le "cycle biologique" - cliquez sur l'interrupteur de rappel de l'appareil, définissez l'état du cycle physiologique personnel et vous pouvez le voir sur le côté du bracelet.

#### Assistant vocal

Une fois connecté à l'application Gloryfit, entrez la fonction d'assistant vocal et dites que vous souhaitez ouvrir une fonction ou un logiciel du téléphone. Chronomètre : cliquez pour démarrer le chronométrage, balayez vers la droite pour outter l'interface précédente lorsque le chronométrage ast artété.

Timer : passez à l'interface du chronomètre, vous pouvez choisir de régler Theure ou d'ajouter une heure personnalisée. l'interface de recherche, dik pour trouver un téléphone mobile à l'état connecté, et le téléphone mobife enverra une sonnerie pour vous le rappeler.

#### Mettre en place

Cadran de la montre : cliquez sur cette interface pour basculer le cadran de la montre vers la guache de vers la droite, puis cliquez pour salectionare la cadran de la montre. Thème : cliquez sur cette interface pour sélectionner cinq modes d'interaction. Ajustement de la luminosité : Cliquez pour sélectionner une luminosité différente, II existe quater inviexar de luminosité.

Réglage de la durée de l'écran lumineux : Cliquez pour sélectionner la durée de l'écran lumineux, qui est de 5 secondes, 10 secondes et 15 secondes. À propos : Cliquez sur cette 1 nterface pour afficher le numéro de version du

micrologiciel et l'adresse Bluetooth du bracelet. Réinitialisation d'usine : cliquez sur cette interface pour choisir la réinitialisation

d'usine (effacer toutes les données) ou annuler. Arrêt : cliquez sur cette interface pour sélectionner l'arrêt ou annuler l'arrêt.

Téléchargement de l'APP : cliquez sur cette interface, scannez le code OR et téléchargez l'APP.

#### Précautions

 Veuillez empêcher votre montre intelligente d'être choquée et exposée à des températures élevées et à un soleil de plomb pendant une longue période.

· Veuillez ne pas démonter, réparer ou modifier l'appareil.

 L'appareil doit adopter 5V500MA pour se charger. Il est interdit de charger avec une alimentation en surtension.

 Il doit être utilisé à une température de 0 degrés à 45 degrés. Il est interdit de ieter au feu, en évitant l'explosion

 Veuillez charger après avoir séché la montre intelligente avec un chiffon doux, sinon cela corrodera les points de contact de charge, entrainant un défaut de charge.

 Veuillez ne pas toucher aux substances chimiques telles que l'essence, les solvants de nettoyage, le propanol, l'alcool ou les insectifuges.

 Veuillez ne pas utiliser le produit dans un environnement à haute tension et magnétique élevé.

En cas de peau sèche sensible ou de port trop serré, vous risquez d'être mal à l'aise.
 Veuillez ne pas prendre de bain chaud en le portant

 Veuillez sécher la sueur dans votre poignet en temps opportun pour sa possibilité de provoquer des démangeaisons cutanées ou des allergies par un contact prolongé avec du savon, de la sueur, des allergènes ou des rouqueurs contaminées.

 En cas d'utilisation fréquente, il est conseillé de nettoyer chaque semaine. Veuillez essuyer avec des vêtements humides et enlever l'huile ou la poussière avec du savon doux.

· Ne plus ouvrir de poussoir sans exigences particulières.

#### Problème commun

Comment faire quand il ne peut pas se connecter avec Bluetooth ? [connexion/reconnexion en baisse ou vitesse faible lors de la reconnexion) Veuillez confirmer si votre appareil est 1059.0, Android 4.4 ou supérieur, et prend en charge Bluetooth 5.0.  Cela prend du temps differemment pour chaque connexion causée par l'interférence du signal de la connexion sans fil Bluetooth. S'il ne parvient pas à se connecter pendari une logue période, exuiliez confirmer que vous l'utilisez dans un environmement sans champ magnétique ni interférence de plusieurs appareils Bluetooth.

2. Rallumez après avoir éteint le Bluetooth.

3.Désactivez les applications d'arrière-plan des téléphones mobiles ou redémarrez vos téléphones mobiles.

4.Veuillez ne pas connecter vos téléphones portables à d'autres appareils ou fonctions Bluetooth en même temps.

5. Veuillez vérifier si l'APP fonctionne normalement en arrière-plan.

Sinon, il peut ne pas se connecter.

#### Comment faire quand ça déjoue pour rechercher la montre intelligente?

 Veilliez vous assurer que la montre est alimentée et activée, et qu'elle n'est pas connectée à d'autres téléphones mobiles, rapprochez la montre du téléphone.
 Si cela ne fonctionne toujours pas, veuillez éteindre le Bluetooth du téléphone et redémarrer le Bluetooth du téléphone après 20 secondes.
 Assurez-vous que votre téléphone allume le CPS.

## Pourquoi le bracelet doit-il être bien ajusté lors de la mesure de la fréquence cardiaque ?

La montre intelligente adopte le principe de réflexion de la lumière. Il recueille le signal J'ai réfléchi au capteur pour calculer la fréquence cardiaque après que la lumière a pénétré dans la peau. Si vous ne le portez pas bien, la lumière environnante entrera dans le capteur et sa précision en sera affectée.

Pourquoi ne pas recevoir la notification lors de l'ouverture de la fonction de rappel. Téléphone Android: assurez-vous que le téléphone et la montre sont connectés. Après la connexión, définissez l'autoristation correspondante dans les paramètres du téléphone, autorisez l'application "Gioryfit" à accéder aux appes, aux messages texte, aux contacts et laisez "Gioryfit" nocinoner en arritère-plan ;

Si le logiciel de sécurité est installé sur le téléphone, veuillez ajouter "GloryFit" comme confiance.

Téléphone mobile Apple : Il est suggéré de redémarrer votre téléphone mobile et de vous reconnecter en cas d'absence de notifications après la connexion. Lorsque vous vous reconnectez avec le bracelet, vous pouvez recevoir la notification après avoir cliqué sur "Appairage" lorsque "Demande d'appairage Bluetooth" s'affiche.

#### La montre connectée est-elle étanche ?

Il est étanche avec une qualité IP67 étanche à l'eau et à la poussière (normalement, vous pouvez vous sentir soulagé de le porter pour vous laver les mains, courir ou laver des voitures).

#### La connexion Bluetooth doit-elle rester à l'état « activé » ? Les données seront-elles conservées en cas de déconnexion ?

Les donnels seront erregistries dans la machine höte de la smartvatah avant la synchronistal on de donnels (a dat dan dans lis 7) jours paut eller enregistrie). Lorsque le téléphone mobile se connecte avec succès au Blautoth de la bande, les données de votre bracels stroat automatiquement leichchargies sur le reléphone mobile, vauilles synchroniser la data sur le téléphone mobile en enregs opportun. Avis : Si les fonction d'appel entration du en ontification de nessaga doivent être activies, veuilles garder Blautooth en état de connexion, la notification du réveil paut fonctionner.

### Paramètres de base

| Équipement           | Appeler la montre<br>intelligente | Type de<br>batterie        | Batterie polymère                     |
|----------------------|-----------------------------------|----------------------------|---------------------------------------|
| Écran<br>d'affichage | Écran couleur IPS de 1,81"        | Capacité de<br>la batterie | 280 mAh                               |
| Écran tactile        | Écran entièrement tactile         | Poids du<br>produit        | 38,2 g                                |
| CPU                  | RTLB763EWE                        | Liste de<br>colisage       | Appareil, manuel.<br>Càble magnétique |
| Niveau<br>étanche    | IP67                              | Matériau du<br>bracelet    | TPU                                   |

# Guida Utente Orologio intelligente

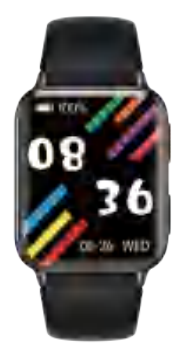

### VERSION:01

#### Istruzioni per un uso rapido

#### Introduzione alle parti

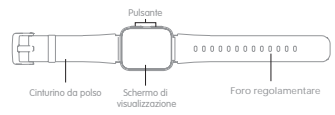

#### Come caricare?

Si prega di estrarre lo smartwatch alla prima carica e caricare con il caricatore corrispondente (melodo di ricarica: come mostrato nel diagramma sottostante, posizionare lo smartwatch nel caricatore, allineare due punti di contatto del caricatore, per caricare).

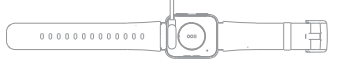

#### Metodo d'uso

1. L'orologio è meglio indossato dietro l'ulna

2. processo stiloideo;

3.Regolare le sue dimensioni in base alla regolazione

4. fori e allacciare la fibbia del braccialetto:

5. Il sensore dovrebbe essere vicino alla pelle, evitando

6.essere spostato

Avvisi nel monitoraggio della frequenza cardiaca:

La spia LED della frequenza cardiaca sul retro dello smartwatch lampeggia;

 Il sensore deve essere vicino alla pelle, evitando che la luce esterna influisca sull'accuratezza del test;

 Si prega di tenere pulito l'area del test, il sudore o la macchia possono influenzare i risultati del test.

#### Acceso spento

1. Quando il braccialetto è spento, caricare o tenere premuto per 3 secondi per avviare la vibrazione del braccialetto;

 Quando il braccialetto è acceso, passare all'interfaccia di spegnimento o tenere premuto il pulsante per 3 secondi e l'interfaccia di spegnimento apparirà per confermare lo spegnimento.

#### Operazione in banda

 Quando l'orologio è acceso, alzare la mano o premere il pulsante per riattivare l'orologio e scorrere per cambiare l'interfaccia.

 Il tempo di visualizzazione predefinito è di 10 secondi senza alcuna operazione e l'utente può modificare il tempo di visualizzazione sull'APP o sull'orologio;

3. Il monitoraggio della frequenza cardiaca 24 ore su 24 è attivato per impostazione predefinita sul braccialetto e l'utente può scegliere di attivario o disattivario nelle impostazioni generali dell'interfaccia del dispositivo APP.

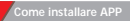

Scansiona il seguente codice OR o scaricalo e installa 'Gloryflt' nei mercati delle applicazioni. Richieste sul dispositivo: IOS 9.0 o superiore; Android 4.4 o superiore è supportato Bluetooth 5.0

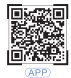

#### Connettiti con il dispositivo

E necessario correggere collegandosi con l'APP al primo utilizzo. Lo smartwatch sincronizza automaticamente l'ora dopo la corretta connessione, altrimenti il numero del passaggio e i dati del sonno non saranno corretti.

Apri APP clicca per impostare l'icona ↓ Il mio dispositivo (IOS) Cerca dispositivo (Android) ↓ Fare clic sull'icona in alto a destra per cercare

CLIek il dispositivo da connettere

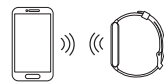

Connessione BluetoothzDopo l'accoppiamento riuscito, l'APP salverà automaticamente

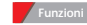

#### Funzioni e impostazioni dell'APP

Si prega di impostare le informazioni personali dopo aver inserito APP II mio personale.

»Foto del profilo impostabile - sesso - età - altezza - il peso, le informazioni personali possono migliorare il accuratezza dei dati.

Personalizzare gli obiettivi di esercizio personali. Insieme a pianificazione sportiva ragionevole, è possibile migliorare la qualità del tuo corpo.

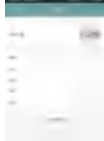

#### Funzione di promemoria

È necessario aprire l'interruttore di promemoria nel centro di impostazione dell'APP e mantenere lo stato di connessione riuscito tra il telefono cellulare e il braccialetto. Notifica tramite vibrazione quando c'e un messaggio.

Promemoria in arrivo: il braccialetto vibrerà in caso di chiamata in arrivo, verranno visualizzati il nome e il tel corrispondenti. Se in APP è stata aperta la funzione "Rifiuto chiamata", premere a lungo su it per 3 secondi per rifiutare la chiamata. Promemoria messaggio: l'orologio intelligente ti ricorderà vibrando e visualizzando l'icona dopo aver ricevuto i messaggi. Fare clic per verificare.

Promemoria QQ: l'orologio intelligente ti ricorderà vibrando e visualizzando l'icona dopo aver ricevuto il messaggio QQ. Per favore, cazzo per controllare.

Promemoria WeChat: lo smartwatch ti ricorderà vibrando e visualizzando l'icona dopo aver ricevuto il messaggio WeChat, per favore dick per controllare.

Sveglia intelligente: puoi impostare tre sveglie. Dopo aver impostato correttamente. Si sincronizzerà con l'orologio intelligente; la sveglia intelligente è silenziosa e ti ricorda scuotendo in modo appropriato.

Può ricordarti In stato offline.

Promemoria sedentario: l'intervallo di promemoria predefinito è un'ora; nello stato connesso, dopo che l'utente è stato acceso. Se l'utente non si esercita entro un'ora, l'orologio vibrerà per ricordare all'utente di allenarsi.

Altri promemoria: lo smartwatch ti ricorderà vibrando e visualizzando l'icona dopo aver ricevuto altri messaggi come e-mail. Per favore, cazzo per controllare.

Promemoria obiettivi: quando il numero del passaggio raggiunge gli obiettivi impostati nell'APP, il braccialetto te lo ricorderà vibrando e visualizzando l'icona.

Funzione principale Interfaccia

#### Interfaccia principale

Interfaccia principale. Torologio intelligente ha 5 interfacce principali. Sull'Interfaccia principale. Itemere principale (area principale) (area and antiquadrante a arisistra e a destra. Dopo che IPAP e stata accoppiala por la prima vota e collegata, il bracatellot sinoronizzato Irona, la data e la settimana del telefono. E supportata la home page personalizzata immettere "Impostazione composizione" nell'APP er settemane la mon salte di uno stile diverso.

#### Quadrante bluetooth

Componi rispettivamente sull'orologio o sul telefono cellulare e l'orologio e il telefono cellulare sincronizzeranno la composizione in tempo reale.

#### Interfaccia informativa

Scorri verso l'alto sull'interfaccia principale per visualizzare le informazioni. Clicca per visualizzare le Informazioni dettagliate. Puol scegliere di eliminare le informazioni in fondo alle informazioni. L'orologio può salvare le 8 informazioni inviate di recente dall'APP.

#### Allenamento

Pasa all'riefface sportiva szaria questa interfacia per accedere all'interfacia sportiva specifica, tra du cors all'agenci, ciclismo, corda per saltane, badminon, ping pong, tennis, alpinismo, nuoto, veglia, pallavolo, cricket, rugby, hockey, dandng, spinnigh joga, all-up, corsa indicor, bastetbal, fabrala, basebd, ginnatifica, rovrita, jumping jack a all'a port. Clinca sultilemento sportivo en inicia a monitorare dopo due secondi. Scorri verso destra perent "a" alla fine, sul lato destro indietro per fegare li meru precedente.

#### Statuto

Passa all'interfaccia di stato per visualizzare il conteggio dei passi, la distanza e lo stato calorico correnti. La distanza e le calorie vengono calcolate e visualizzate in base al passi attuali, all'altezza e a peso impostati personalmente dall'APP.

#### Frequenza cardiaca

Passa all'interfaccia della frequenza cardiaca e inizia a rilevare automaticamente la frequenza cardiaca. Cambia menu rimisura.

#### Pressione sanguigna

Passare all'interfaccia della pressione sanguigna per avviare la misurazione automatica della pressione sanguigna, passare al menu per rimisurare.

#### Ossigeno nel sangue

Passare all'interfaccia dell'ossigeno nel sangue per avviare la misurazione automatica dell'ossigeno nel sangue e passare al menu per rimisurare.

#### Sonno

Passa all'interfaccia del sonno per visualizzare le informazioni sul sonno.

#### Tempo atmosferico

Passa all'interfaccia meteo, puoi visualizzare le condizioni meteorologiche e di temperatura.

#### Musica

Quando l'orologio e il telefono cellulare sono collegati, attiva i controlli della musica, premi il pulsante di riproduzione per riprodurre la musica, puoi mettere in pausa o scediere il brano precedente, il brano successivo.

#### Allenamento alla respirazione

Entra nella funzione di allenamento della respirazione e segui l'animazione per l'allenamento del ritmo respiratorio.

#### Ciclo mestruale

Questa funzione sarà abilitata solo quando gli utenti di sesso femminile hanno effettuato l'accesso. Via ill'APP e clicca par entrare nel "ciclo biologico" - fai clic sull'interruttore di promemoria del dispositivo, imposta lo stato del ciclo fisiologico personale e puoi visualizzario sul tato del braccialetto.

#### Assistente vocale

Cuando sei connesso all'APP Gloryfit, accedi alla funzione dell'assistente vocale e di che vuoi aprire una funzione o un software del telefono Conometro: fai clic per avviare il conometraggio, scori verso destra per tornare all'interfaccia precedente quando il cronometraggio è interrotto. Timer: passa all'interfaccia del time, puoi scegitere di impostare l'ora o aggiungere un orario personalizzato trova un telefono mobfe: passa a l'interfaccia di ricerca, dkk per trovare un telefono cellulare Nello stato connesso, e il telefono cellulare invierà una suoneria per ricordartelo.

#### Impostare

Quadrante: fare clic su questa interfaccia per cambiare il quadrante dell'orologio a sinistra e a destra, quindi fare clic per selezionare il quadrante.

Tema: fare clic su questa interfaccia per selezionare cinque modalità di interazione. Regolazione della luminosità: fare clic per selezionare una luminosità diversa, ci sono quattro livelli di luminosità

Regolazione della durata dello schermo luminoso: fare clic per selezionare la durata dello schermo luminoso, che sono 5 secondi. 10 secondi e 15 secondi.

Informazioni su: fare clic su questo 1 nterf asso per visualizzare il numero di versione del firmware e l'indirizzo Bluetooth del braccialetto.

Ripristino delle impostazioni di fabbrica: fare clic su questa interfaccia per scegliere il ripristino delle impostazioni di fabbrica [cancella tutti i dati) o annulla.

Arresto: fare clic su questa interfaccia per selezionare l'arresto o annullare l'arresto. Download APP: fare clic su questa interfaccia, eseguire la scansione del codice OR e scaricare l'APP

#### Precauzioni

 Si prega di evitare che il vostro smartwatch venga scioccato e esposto a temperature elevate e al sole cocente per lungo tempo.

Si prega di non smontare, riparare o cambiare il dispositivo.

 Il dispositivo dovrebbe adottare una carica 5V500MA. È vietato caricare con alimentazione da sovratensione.

 Dovrebbe essere usato con la temperatura di 0 gradi -45 gradi. È vietato gettare nel fuoco, evitando l'esplosione.

 Si prega di caricare dopo aver asciugato lo smartwatch con un panno morbido, altrimenti corroderà i punti di contatto di ricarica, causando un errore di carica.

 Si prega di non toccare sostanze chimiche come benzina, solventi per la pulizia, propanolo, alcol o repellenti per insetti.

· Si prega di non utilizzare il prodotto in ambiente ad alta tensione e rete magnetica.

 In caso di pelle secca e sensibile o di abbigliamento troppo aderente, potresti sentirti a disagio.

· Si prega di non fare un bagno caldo indossandolo.

 Si prega di asciugare il sudore nel polso in modo tempestivo per la sua possibilità di provocare prurito o allergia alla pelle a causa del contatto prolungato con sapone, sudore, allergeni o arrossamenti contaminanti.

 In caso di uso frequente, si consiglia di pulire settimanalmente. Si prega di pulire con indumenti bagnati e rimuovere l'olio o la polvere con sapone neutro.

· Non aprire più spinte senza requisiti speciali

#### Problema comune

Come fare quando non riesce a connettersi con Bluetooth? [connessione/riconnessione in caduta o bassa velocità durante la riconnessione) Conferma se il tuo dispositivo è 1059.0, Android 4.4 o versioni successive e supporta Bluetooth 5.0.  Ci vuole tempo in modo diverso per ogni connessione causata dall'interferenza del segnale della connessione wireless Bluetooth. Se non riesce a connettersi per molto tempo, conferma di utilizzarto in un ambiente senza campo magnetico o interferenza di più dispositivi Bluetooth.

2. Riaccendere dopo aver spento il Bluetooth.

3.Disattivare le applicazioni in background dei telefoni cellulari o riavviare i telefoni cellulari.

4.Si prega di non collegare i telefoni cellulari con altri dispositivi o funzioni Bluetooth contemporaneamente.

 Verificare se l'APP viene utilizzata normalmente in background. In caso contrario, potrebbe non riuscire a connettersi.

#### Come fare quando si sventa per cercare l'orologio intelligente?

1. Assicurarsi che l'orologio sia alimentato e attivato e che non sia collegato ad altri telefoni cellulari, avvicinare l'orologio al telefono.

Se il problema persiste, spegnere il Bluetooth del telefono e riavviare il Bluetooth del telefono dopo 20 secondi.

2.Assicurati che il tuo telefono disponga del GPS.

#### Perché il braccialetto deve essere stretto quando si misura la frequenza cardiaca?

L'orologio intelligente adotta il principio di riffessione della luce. Raccoglie il segnale Ho riffettuto sul sensore per calcolare la frequenza cardiaca dopo la luce che penetrava nella pelle. Se non lo indossi stretto, la luce circostante entrerà nel sensore e la sua precisione ne risentità.

. Perché non è possibile ricevere la notifica durante l'apertura della funzione di promemoria.

Telefono Android: assicurati che il telefono e l'orologio siano collegati. Dopo la connessione, imposta l'autorizzazione corrispondente nelle impostazioni del telefono, consenti all'app "GioryFit" di accedere a chiamate, messaggi di testo, contatti e mantieni "GioryFit" in esecuzione in background;

Se sul telefono è installato un software di sicurezza, aggiungere "GloryFit" come attendibilità.

Cellulare Apple: si consiglia di riavviare il cellulare e di riconnettersi in caso di assenza di notifiche dopo la connessione. Quando ti connetti di nuovo con il braccialetto, puoi ricevere la notifica dopo aver fatto clic su "Accoppiamento" quando viene visualizzata la "Richiesta di associazione Bluetooth".

#### Lo smartwatch è impermeabile?

È impermeabile con grado IP67 impermeabile e antipolvere (normalmente, puoi sentirti sollevato quando ti lavi le mani, corri o lavi le auto)

#### La connessione Bluetooth deve rimanere nello stato "attiva"? I dati verranno conservati in caso di disconnessione?

I dati veranno salvati nella macchina host dello smartvatch prima della sinoronizzazione dei dati (è possibile salvare la data entro 7 giorni). Quando il telefono celluiare si connette correttamente con il Bluetooth della banda, i dati nel braccialetto verranno caricati automaticamente sui telefono celluiare, sincronizzare tempestivamente la data sui telefono celluiare.

Avviso: se è necessario attivare le funzioni di notifica delle chiamate o dei messaggi in arrivo, mantenere il Bluetooth in stato di connessione, la notifica della sveglia può funzionare.

### Paramètres de base

| Attrezzatura                 | Orologio intelligente<br>per chiamate | Tipo di<br>batteria        | Batterie ai polimeri                      |
|------------------------------|---------------------------------------|----------------------------|-------------------------------------------|
| Schermo                      | Schermo a colori IPS da 1,81"         | Capacità della<br>batteria | 280 mAh                                   |
| Touch screen                 | Schermo touch completo                | Peso del<br>prodotto       | 38,2 g                                    |
| CPU                          | RTLB763EWE                            | Lista imballaggio          | Dispositivo, manuale.<br>Cavo di ricarica |
| livello di<br>impermeabilità | IP67                                  | Materiale<br>cinturino     | TPU                                       |

# Guía del usuario Reloj inteligente

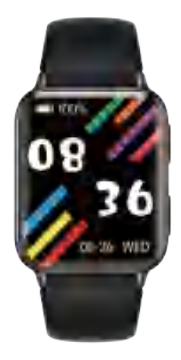

## VERSIÓN:01

#### Instrucciones para uso rápido

#### Introducción a las piezas

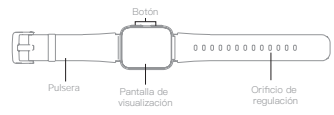

#### ¿Cómo cargar?

Saque el reloj inteligente en la primera carga y cárguelo con el cargador correspondiente (método de carga: como se muestra en el diagrama a continuación, coloque el reloj inteligente en el cargador, alinee dos puntos de contacto del cargador para carga?.

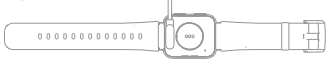

#### Método de uso

1. El reloj se usa mejor detrás del cúbito proceso 2 styloid:

3. Ajusta su tamaño según el ajuste.

4.aqujeros, y sujete la hebilla de la pulsera;

5. El sensor debe estar cerca de la piel, evitando

6. ser movido

Avisos en la monitorización de la frecuencia cardíaca:

La luz LED de frecuencia cardiaca en la parte posterior del reloj inteligente parpadea;
 El sensor debe estar cerca de la piel, evitando que la luz externa afecte la precisión de la prueba;

 Manténgase limpio en el área de prueba, el sudor o la mancha pueden afectar los resultados de la prueba.

#### Encendido apagado

1. Cuando la pulsera esté apagada, cárguela o manténgala presionada durante 3 segundos para que la pulsera comience a vibrar;

2. Ĉuando la pulsera esté encendida, cambie a la interfaz de apagado o mantenga presionado el botón durante 3 segundos, y la interfaz de apagado aparecerá para confirmar el apagado.

#### Operación de banda

1. Cuando el reloj esté encendido, levante la mano o presione el botón para activar el reloj y deslicelo para cambiar la interfaz.

 El tiempo de pantalla predeterminado es de 10 segundos sin ninguna operación, y el usuario puede modificar el tiempo de pantalla en la aplicación o el reloj;

3. El control de frecuencia cardíaca de 24 horas está activado de forma predeterminada en la pulsera, y el usuario puede optar por activarlo o desactivarlo en la configuración general de la interfaz del dispositivo de la aplicación. Escanee el siguiente código OR o descárguelo e instálelo 'GloryFlt' en los mercados de aplicaciones.

Demandas en el dispositivo: IOS 9.0 o superior; Android 4.4 o superior, se admite Bluetooth 5.0  $\,$ 

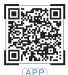

#### Conectar con el dispositivo

Cómo instalar la aplicación

Se requiere corregir conectándose con la aplicación en el primer uso. El reloj inteligente sincroniza automáticamente la hora después de conectarse con éxito; de lo contrario, el número de paso y los datos de sueño serán incorrectos.

Abra la aplicación, haga clic para configurar el icono

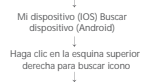

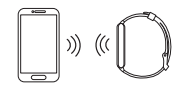

CI lek el dispositivo para conectar

Conexión Biuetorbh Despusis de un empargiamiento exitisos, la aplicación guardrár automáticamente la dirección Biuetorba de la pulsara. Causta dos aplicacións abaro se opera en segundo plano, buscarrá y conectará a automáticamente la pulsara. Simeronización de disolos biga manatamiente la pujara principal de la aplicación para más datos haya, mayor sea da lumpo de sincronización. No llevará más de 2 segundos simornizar los datos.

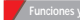

#### nciones y configuraciones de la aplicació

Configure la información personal después de ingresar APP Mi-Personal.

 Foto de perfil configurable - sexo - edad - altura - peso, la información personal puede mejorar la precisión de los datos.
 Personalizar metas personales de ejercicio. Con planificación deportiva razonable, puede mejorar la calidad de su cuerpo.

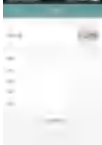

#### Función de recordatorio

Es necesario abrir el interruptor de recordatorio en el centro de configuración de la aplicación y mantener el estado de conexión exitoso entre su teléfono móvil y la pulsera. Notificar por vibración cuando hay mensaje.

Recordatorio entrante: la puisera vibrará en caso de llamada entrante, y se mostrarán el nombre y el teléfono correspondientes. Si la función de "rechazo de llamadas" se ha abierto en la aplicación, manténgala presionada durante 3 segundos para rechazar la llamada.

Ecordatorio de mensaje: el reloj inteligente le recordará vibrando y mostrando el icono después de recibir mensajes. Por favor, haga clic para comprobar. Recordatorio QQ: el reloj inteligente le recordará vibrando y mostrando el icono después de recibir el mensaje QQ. Por favor dick para comprobar.

Recordatorio de WeChat: el reloj inteligente le recordará al vibrar y mostrar el icono después de recibir el mensaje de WeChat, marque para verificar.

Despertador inteligente: puede configurar tres despertadores. Después de configurar con éxito. Se sinconizará con el reloj inteligente; El reloj despertador inteligente es silencioso y te lo recuerda al agitarlo adecuadamente.

Puede recordarte en estado fuera de línea.

Recordatorio sedentario: el intervalo de recordatorio predeterminado es de una hora; en el estado conectado, después de que el usuario esté encendido. Si el usuario no hace ejercicio dentro de una hora, el reloj vibrará para recordarle al usuario que haga ejercicio.

Ótros recordatorios: el reloj inteligente le recordará vibrando y mostrando el icono después de recibir otros mensajes, como correos electrónicos. Por favor dick para comprobar.

Recordatorios de objetivos: cuando el número de paso alcance los objetivos establecidos en la aplicación, la pulsera te lo recordará vibrando y mostrando el icono.

#### Interfaz de función principal

#### Interfaz principal

Interfaz principat. el reloj intelligente tienes l'interfazes principales. En la interfaz principal, mantenga presionado durante dos segundos. Despusós de aglaten, puede cambiar el díal hacia la taquierda y hacia la derecha. Despusós de demparejar y conectar la aglicación por primera vez, la puérea sincornizaría la horza, la focha y la semana del teléfono. Se admite la pagina de inicio personalizada: ingrese "Configuración de marcación" en la aglicación por as aplicacionar la pagina de inicio de un entito diferente.

#### Esfera bluetooth

Marque en el reloj o teléfono móvil respectivamente, y el reloj y el teléfono móvil sincronizarán la marcación en tiempo real.

#### Interfaz de información

Deslice hacia arriba en la interfaz principal para ver la información. Haga clic para ver la información detallada. Puede optar por eliminar la información en la parte inferior de la información. El reloj puede guardar las 8 piezas de información enviadas recientemente por la aplicación.

#### Ejercicio

Cambie a la interfaz deportiva, descargue esta interfaz para ingresar a la interfaz dioprotive especifica, que incluya correr al lari libre, andre mi bicitate, satatta la cuerda, bàdminton, tenis de mesa, tenis, montarismo, nadar, despertarse, veleblo, cricket. Jadoniande, santenis y cabacimales, carretas en interfores, tasketbal. faotbal. Isasebd, grinnasia, ronvita, jumping jacks y otros 24 deportes. Verifique el elemento deportuy o comienca a monitorar despusta de os segundos. Desíde el dech hacia la derecha y marque "e" para finaltzar, el lado derecho hacia atris para vincular el mento anterior.

#### Estado

Cambie a la interfaz de estado para ver el conteo de pasos actual, la distancia y el estado de calorías. La distancia y las calorías se calculan y muestran de acuerdo con los pasos de caminata actuales, la altura y el peso establecidos personalmente por la aplicación.

#### Rata del corazón

Cambie a la interfaz de frecuencia cardíaca y comience a detectar automáticamente la frecuencia cardíaca. Cambio de menú volver a medir.

#### Presión arterial

Cambie a la interfaz de presión arterial para iniciar la medición automática de la presión arterial, cambie el menú para volver a medir.

#### Oxígeno en sangre

Cambie a la interfaz de oxígeno en sangre para iniciar la medición automática de oxígeno en sangre y cambie el menú para volver a medir.

#### Dormir

Cambie a la interfaz de suspensión para ver la información de suspensión.

#### Clima

Cambie a la interfaz meteorológica, puede ver las condiciones meteorológicas y de temperatura.

#### Música

uando el reloj y el teléfono móvil estén conectados, encienda los controles de música, presione el botón de reproducción para reproducir la música, puede pausar o elegir la canción anterior, la siguiente canción.

#### Entrenamiento de respiración

Ingrese a la función de entrenamiento de respiración y siga la animación para el entrenamiento del ritmo de respiración.

#### Ciclo menstrual

Esta función solo se habilitará cuando las usuarias hayan iniciado sesión. Vaya a la APLICACIÓN y marque para ingresar al "ciclo biológico": haga clic en el interruptor de recordatorio del dispositivo, configure el estado del ciclo fisiológico personal y podrá verlo en el lado de la pulsera.

#### Asistente de voz

Cuando esté conectado a la aplicación Gloryfit, ingrese la función de asistente de voz y diga que desea abrir una función o software del teléfono

Cronómetro: haga clic para iniciar el cronometraje, deslícese hacia la derecha para salir y vincular la interfaz anterior cuando se detenga el cronometraje. para recordárselo. Temporizador: cambie a la interfaz del cronómetro, puede elegir configurar la hora o agregar una hora personalizada. la interfaz de búsqueda, dik para encontrar un teléfono móvil en el estado conectado, y el teléfono móvil enviará un tono de llamada para recordárselo.

#### Configurar

Carátula del reloj: haga clic en esta interfaz para cambiar la carátula del reloj hacia la izquierda y hacia la derecha, y haga clic para seleccionar la carátula del reloj. Tema: haga clic en esta interfaz para seleccionar cinco modos de interacción.

Ajuste de brillo: haga clic para seleccionar un brillo diferente, hay cuatro niveles de brillo.

Ajuste de la duración de la pantalla brillante: haga clic para seleccionar la duración de la pantalla brillante, que son 5 segundos, 10 segundos y 15 segundos.

Acerca de: haga clic en esta 1 interfaz para ver el número de versión del firmware y la dirección Bluetooth del brazalete.

Restablecimiento de fábrica: haga clic en esta interfaz para elegir el restablecimiento de fábrica [borrar todos los datos] o cancelar.

Apagar: haga clic en esta interfaz para seleccionar apagar o cancelar el apagado. Descarga de la aplicación: haga clic en esta interfaz, escanee el código OR y descargue la aplicación.

#### Precauciones,

 Evite que su reloj inteligente sufra golpes y quede expuesto a altas temperaturas y al sol abrasador durante mucho tiempo.

- · No desmonte, repare ni cambie el dispositivo.
- El dispositivo debe adoptar 5V500MA para cargar. Está prohibido cargar con una fuente de alimentación de sobretensión.
- Debe ser utilizado en la temperatura de 0 grados -45 grados. Está prohibido tirar al fuego, evitando la explosión.
- Cargue después de secar el reloj inteligente con un paño suave, de lo contrario, corroerá los puntos de contacto de carga y provocará una falla en la carga.
- No toque sustancias químicas como gasolina, solventes de limpieza, propanol, alcohol o repelente de insectos.
- · Por favor, no utilice el producto en entornos de alta tensión y alta tensión magnética.
- En caso de pieles sensibles secas o demasiado ajustadas, puede resultarle incómodo.
   Por favor, no tome un baño caliente usándolo.
- Seque el sudor en su muñeca a tiempo por la posibilidad de provocar picazón en la piel o alergia por contacto prolongado con jabón, sudor, alérgenos o ingredientes contaminantes.

 En caso de uso frecuente, se sugiere limpiar semanalmente. Limpie con ropa mojada y elimine el aceite o el polvo con iabón suave.

No abrir más empujar sin reguisitos especiales.

Problema comun

¿Cómo hacer cuando no se puede conectar con Bluetooth? [conexión/ reconexión descendente o baja velocidad durante la reconexión)

Confirme si su dispositivo es 1059.0, Android 4.4 o superior, y es compatible con Bluetooth 5.0. 1.Toma un tiempo diferente para cada conexión causada por la interferencia de la señal de la conexión inalámbrica Bluetooth. Si no se conecta durante mucho tiempo, confirme que lo usa en un entorno sin campo magnético o interferencia de múltiples dispositivos Bluetooth.

2. Vuelva a encender después de apagar el Bluetooth.

 Apague las aplicaciones de fondo de los teléfonos móviles o reinicie sus teléfonos móviles.

 No haga que sus teléfonos móviles se conecten con otros dispositivos o funciones Bluetooth al mismo tiempo.

5. Verifique si la aplicación funciona normalmente en segundo plano. De lo contrario, es posible que no se conecte.

#### ¿Cómo hacer cuando se frustra para buscar el reloj inteligente?

 Asegúrese de que el reloj esté encendido y activado, y que no esté conectado a otros teléfonos móviles, acerque el reloj al teléfono.

Si aún no funciona, apague el Bluetooth del teléfono y reinicie el Bluetooth del teléfono después de 20 segundos.

2. Asegúrese de que su teléfono encienda el GPS.

"por qué es necesario usar la pulsera con fuerza al medir la frecuencia cardica? El reloj inteligente adopta el principio de reflexión de la luz. Recoge la señal Reflejé en el sensor para calcular la frecuencia cardica después de que la luz penetrara en la piel. Si no lo usa ajustado, la luz del entorno entrará en el sensor y su precision se verá afectada.

#### ¿Por qué no puedo recibir la notificación al abrir la función de recordatorio?

Teléfono Android: asegúrese de que el teléfono y el reloj estén conectados. Después de conectarse, configure el permiso correspondiente en la configuración del teléfono, permita que la aplicación "GloryFit" acceda a llamadas, mensajes de texto, contactos y mantenga "GloryFit" ejecutiandose en segundo plano:

Si el teléfono tiene software de seguridad instalado, agregue "GloryFit" como confianza.

Teléfono móvil de Apple: se sugiere reiniciar su teléfono móvil y conectarse nuevamente en caso de que no haya notificaciones después de la conexión. Cuando vuelva a conectarse con la pulsera, puede recibir la notificación después de hacer clic en "Emparejar" cuando aparezca "Solicitud de emparejamiento de Bluetooth".

#### ¿El reloj inteligente es resistente al agua?

Es impermeable con grado IP67 a prueba de agua y polvo (normalmente, puede sentirse aliviado de usarlo para lavarse las manos, correr o lavar autos)

#### ¿Es necesario que la conexión Bluetooth permanezca en el estado "encendido"? ¿Se conservarán los datos en caso de desconexión?

Los datos se guardarán en la máquina host del reloj inteligente antes de sinconizar los datos (se puede guardar la fecha dentro de los 7 dias). Cuando el teléfono móvil se conecia correctamente con el Bluetorh de la banda, los datos de su puisera se cargarán automáticamente en el teléfono móvil, sincronice la fecha con el teléfono móvil a tiempo.

Aviso: si es necesario activar las funciones de llamada entrante o notificación de mensajes, mantenga el Bluetooth en estado de conexión, la notificación de alarma puede funcionar.

### Parametros basicos

| Equipo                       | Reloj de llamada<br>inteligente          | Tipo de<br>Batería         | Tipo de Batería                   |
|------------------------------|------------------------------------------|----------------------------|-----------------------------------|
| Pantalla de<br>visualización | Pantalla a color IPS de 1,81<br>pulgadas | Capacidad de<br>la batería | 280 mAh                           |
| Pantalla táctil              | Toque completo                           | Peso del<br>Producto       | 38,2 g                            |
| CPU                          | RTLB763EWE                               | Lista de<br>productos      | Equipo, manual,<br>cable de carga |
| Nivel<br>impermeable         | IP67                                     | Material de<br>la correa   | TPU                               |

# ユーザーガイド スマートウォッチ

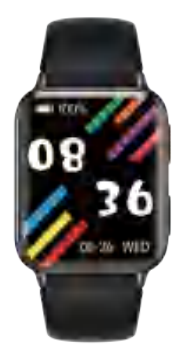

### バージョン:01

#### クイック使用の説明

#### パーツの紹介

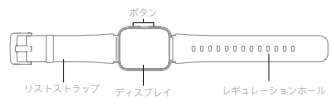

#### 充電方法は?

スマートウォッチを最初の充電で取り出し、対応する充電器で充電してください(充電方 法:下の図に示すように、スマートウォッチを充電器に入れ、充電器の2つのタッチポイント を合わせて充電してください)。

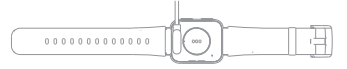

#### 着用方法

1時計は尺骨の後ろに着用するのが最適です 2.茎状突起 3.調整に応じてサイズを調整します 4.穴を開け、リストバンドのバックルを締めます。 5.センサーは皮膚に近づけて、避けてください 6.終動する

心拍数のモニタリングに関する注意事項:

・スマートウォッチのバックフラッシュの心地致のLEDライト。
・センサーは皮膚に近づけ、外光がテストの積度に影響を与えないようにする必要があります。
・テストにリアは満腹に戻ってください。汗やしみがテスト結果に影響を与える可能性があります。

#### オンオフ

1.ブレスレットの電源がオフになったら、充電するか、3秒間押し続けて、ブレスレットの振動を開始します。

2.プレスレットがオンになったら、シャットダウンインターフェイスに切り替えるか、ボタン を3秒間押し続けると、シャットダウンインターフェイスがボップアップしてシャットダウン を確認します。

#### | バンド操作

13時で回窓がオンになったら、手を上げるかボタンを押して時計をスリーブ解除し、スライ ドレイマンターフースを切り得ます。 ンデフォルトのスクリーンタイムは操作なして10秒で、ユーザーはAPPまたはウォッチでス クリーンタイムを変更できます。 3プレスレットでは24時間のに約18元ニタリングがプフォルトでオンになっており、ユーザー はAPPディイムインターフェイスの一般設定ですンまたはオマを選択できます。

#### APPのインストール方法

次のORコードをスキャンするか、ダウンロードしてインストールします アプリケーション市場における「GloryFit」。 デバイスに対する要求: IOS9.0以降。Android 4.4以上、Bluetooth5.0が サポートとれています

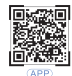

### デバイスに接続する

初めて使用する場合はAPPに接続して修正する必要があります。スマートウォッチは、正常 に接続した後、自動的に時刻を同期します。そうしないと、ステップ語号とスリープデータ が正しくなくなります。

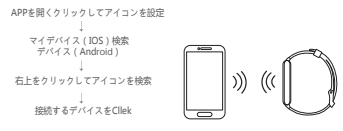

Bluetooth接続ペアリングが成功すると、APPはプレスレットのBluetoothアドレスを目動 的に保存します。APPをバックグラウンドで開いたり操作したりすると、プレスレットが自 動的に検索されて接続されます。

データ同期:APPメインページを手動でドロップしてデータを同期します。プレスレットは 7日間のオフライン日付を保存できます。データが多いほど、同期にかかる時間が長くなり ます。データの同期には2秒以内で完了します。

APPの機能と設定

入力後、個人情報を認定してください APPマイバーッナル。 ・設定可能なプロフィール写真・性別・年齢・身長・体重、個人情報は 強化することができますデータの正確性、 - 個人的な運動目標をカスタマイズします。とリーズナブルなスポ ー ツ企画、充実できるあなたの体質。

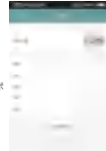

#### リマインダー機能

APP協定センターでリマインダースイッチを務定、携帯電話とアレスレットの妊娠状態を正常に保い必要があります。メッセージがある場合はパイプレーションで適知します。 着信(マインダー:着信の場合、プレスレットが増加し、対応する名面と電話番号が表示されます。APPで「通話把否」機能が見いている場合は、それを3秒間を押しして、適応を拒 るします。

「タモージリマインダー:スマートウォッチは、メッセージを受用した機、無難してアイコ ンを表示することでリマインダーを洗います。クリックして認識してください。 QQリマインダー:スマートウォッチは、QQメッセージを受屈した機、振動してアイコンを 素示することでリマインダーを表示しま、ちらんちチェックしてください。 WichatJマインダー:スマートウォッチは、WeChatメッセージを受屈した機、振動してア イコンを表示することでリマインダーは表示します、たっよっつしてください。 スマート目鏡まし時計:3つの目鐘まし時計を設定できます。正常に設定した後、スマートウ オッチと同期します。スマート目鏡まし時計は静かで、適切に振ることで思い出させます。 オフライン状態であることを思い出させることができます。

座りがちなリマインダー:デフォルトのリマインダー間隔は1時間です。接続状態で、ユーザーの電源を入れた後、ユーザーが1時間以内に運動しない場合、時計が振動してユーザーに運動を促します。

その他のリマインダー:スマートウォッチは、メールなどの他のメッセージを受信した後、 振動してアイコンを表示することでリマインダーを表示します。ちんちんチェックしてくだ さい。

目標のリマインダー:ステップ番号がAPPで設定された目標に達すると、プレスレットは振動してアイコンを表示することでリマインダーを表示します。

### 主な機能インターフェース

#### メインインターフェース

メインインターフェース:スマートウォッチには5つのメインインターフェースがあります。 メインインターフェースで、2秒回視し続けます。振った後、ダイヤルを左右に切り替える ことができます。APAが助めてペリングされて接続されると、プレスレットは認証の時 観、日代、選毛期にます。カスタマイズされたホームページがサポートされています: APPで「ダイヤル磁差」と入力に、異なるスタイルのホームページを選います。

#### ブルートゥースダイヤル

時計または携帯電話でそれぞれダイヤルすると、時計と携帯電話はリアルタイムでダイヤル を同期します。

#### 情報インターフェース

メインインターフェイスを上にスワイプして、情報を表示します。詳細情報を表示するには クリックしてください、情報の下部にある情報を割除することを選択できます。この時計 は、APPによって最近アッシュされた80の情報を保存できます。

#### いい結果

lo ho sports infetace、dfk this indratace 登切替えて、置外ランニング、サイクリング 、スキップローブ、パドシント、皮球、テース、登山、水水、目蓋め、パレーボール、ク リケット、ラガビー、ホッケー、ダンデイング、スピニングなどの特定のスポーマバター フェースに入ります、目力、運動運動、置力シニング、パスケットパイ、ファオトパム、 baseda、検索、ローディグ、ジャンビングタック、その登入のスポーフ、スポープパイ ムを選び、2019版に進発を開始します。右にスウィブレ、「■」をクリックして医了し、石 微を扱るこスクイプして面かとコーと感じます。

#### スタトゥ

ステータスインターフェイスに切り替えて、現在の5数、距離、およびカロリーステータス を表示します。距離とカロリーは、現在の歩行ステップ、APPが個人的に設定した身長と体 面に基づいて計算され、表示されます。

#### ハートラタ

心拍数インターフェースに切り替えて、心拍数の自動検出を開始します。スイッチメニュー の再測定。

#### 血圧

血圧インターフェースに切り替えて自動血圧測定を開始し、メニューを切り替えて再測定し ます。

#### 血中酸素

血中酸素インターフェースに切り替えて血中酸素の自動測定を開始し、メニューを切り替え て再測定します。

#### 寝る

睡眠情報を表示するには、睡眠インターフェースに切り替えます。

#### 天気

睡眠情報を表示するには、睡眠インターフェースに切り替えます。

#### 音楽

時計と携帯電話が接続されたら、音楽コントロールをオンにし、再生ボタンを押して音楽を 再生します。一時停止するか、前の曲、次の曲を選択できます。

#### | 呼吸トレーニング

呼吸トレーニング機能に入り、アニメーションに従って呼吸リズムトレーニングを行いま す。

#### 月経周期

この機能は、女性ユーザーがログインしている場合にのみ有効になります。APPに移動し、 ディックを押して「生物学的サイクル」に入ります。デバイスのリマインダースイッチをク リックし、個人の生理学的サイクルのステータスを設定すると、プレスレット側で表示でき ます。

#### 音声アシスタント

Gioryf APPと提想したら、音声マシスタント機能に入り、電話の機能またはソフトウェア を現たたいき言います えりっプウォッチ: クリックしてタイミングを開始し、石にスワイブして接了し、タイミン グが停止したときに前のインターフェイスを経びます、Inter: シタイマーインターフェイスに 切ら着えます、調査を起するか、スタンム調整に溢加するかを温沢できます、使素イン ターフェース、携帯電話を見つけるためのdkd揺鉄装型で、mobie電話にあなたに思い出さ せるたいた声音を手作用:ます

#### 設定

ウォッチフェイス:このインターフェイスをクリックしてウォッチフェイスを左右に切り替 え、クリックしてウォッチフェイスを選択します。 テーマ:このインターフェースをクリックして、5つのインタラクションモードを選択します。

明るとの調整:クリックして別の明るさを選択します。明るさには4つのレベルがあります。 明るい画面の継続時間の調整:クリックして、明るい画面の継続時間を5秒、10秒、および 15秒から選択します。

概要:この1つのインターフェースをクリックして、プレスレットのファームウェアバージョン留号とBluetoothアドレスを表示します。

工場出荷時のリセット: [インターフェイス]をクリックして、工場出荷時のリセット[すべて のデータを消去]またはキャンセルを選択します。

シャットダウン:このインターフェースをクリックして、シャットダウンを選択するか、 シャットダウンをキャンセルします。

APPのダウンロード:このインターフェイスをクリックし、ORコードをスキャンして、APP をダウンロードします。

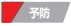

 スマートウォッチに衝撃を与えたり、高温や炎天下に長時間さらされたりしないようにして ください。

■デバイスを分解、修理、交換しないでください。

・デバイスは5V500MAを採用して充電する必要があります。過電圧電源で充電することは禁じられています。

 ・0度〜45度の温度で使用する必要があります。禁止されています 環路を避けて火に沿げ込む。

 スマートウォッチを柔らかい布で乾かしてから充電してください。そうしないと、充電タッ チポイントが腐食し、充電不良の原因になります。

ガソリン、洗浄溶剤、プロパノール、アルコール、虫除けなどの化学物質には触れないでください。

製品を高電圧および高電圧および磁気環境で使用しないでください。

敏感な乾燥肌やきつすぎる着用の場合、不快感を与える可能性があります。

•着用してお風呂に入らないでください。

石鹸、汗、アレルゲン、汚染された成分に長時間触れると、皮膚のかゆみやアレルギーを引き起こす可能性があるため、手首の汗を適時に乾かしてください。

頻繁に使用する場合は、毎週満帰することをお勧めします。濡れた服で拭き、油や粉塵をマイルドソープで取り除いてください。

•特別な要件なしに、これ以上プッシュを開かないでください。

### 一般的な問題

#### Bluetoothに接続できない場合の対処方法は? [接続/再接続中の落下または低速)

スマートウェッチを検索するの体実数したときの方法は? 目新い意識が入っていてフラッチパンなっていて、他の景帯電話に接続されていないこと を確認してください、時時を電気に近づけてください。 それても機能しない優合は、電話のBluetoothをオフにし、20秒後に電話のBluetoothを再起 動してくただい。 2.54所いの標準度がCPSになっていることを確認します。

#### 心拍数を測定するときにリストバンドをしっかりと着用する必要があるのはなぜですか?

スマートウィッチは、光気好の原理を採用しています。信号を空楽します 光体安康 : 透した後の公開をだ得す たらたにセンサーに反応出ました。しっかりと装着 しないと、周囲の光がセンサーに入り、増加: 影響に影響を与えます。 リマインダー細胞を見いていると さく認識を受け取れないのはなぜですか。 Android スマートフォン: スマートフォンと話計で増加されてることを発展します。提続 電気が空かで訪らする細胞を見せい、「GlonyFel デイリックグラウンドで安定し続けます。 電話にする: コウィンクトールさんかにある場合は、信頼法して 「GlonyFel 主地加してください。 Android 手組織に注意した。ときたあめ

Apple携帯電話:接続後に選ばがない場合は、携帯電話を再起回して再接続することをお勧 めします。プレスレットに再度接続する場合、「Bluetoothペアリングリクエスト」がポップ アップしたときに「ペアリング」をクリックすると選知を受け取ることができます。

#### スマートウォッチは防水ですか?

IP67防水・防塵グレードの防水仕様です(通常、手洗い、洗車、洗車などで安心して着用で きます)

#### Bluetooth接続は「オン」状態のままにする必要がありますか?切断された場合、データは 保持されますか?

·データを同期する前に、スマートウォッチのホストマシンにデータが保存されます(7日以内 の日付を保存できます)。携帯電話がバンドのBluetoothに正常に接続されると、プレスレッ トのデータが自動的に携帯電話にアップロードされます。日付を携帯電話にタイムリーに同 測してください。

注意:着信やメッセージ通知の機能をオンにする必要がある場合は、Bluetoothを接続状態に してください。目覚まし時計の通知が機能します。

### 基本パラメータ

| 装置       | スマートコールウォッチ        | 電池のタイプ  | ポリマー電池          |
|----------|--------------------|---------|-----------------|
| 画面       | 1.81インチIPSカラースクリーン | バッテリー容量 | 280 mAh         |
| タッチスクリーン | フルタッチ              | 製品の重量   | 38,2 g          |
| CPU      | RTLB763EWE         | 製品リスト   | 機器ケ手動<br>発電ケーアル |
| 防水レベル    | IP67               | ストラップ素材 | TPU             |

FCC Statement This equipment has been tested and found to comply with the limits for a Class B digital device, pursuant to part 15 of the FCC rules. These limits are designed to provide reasonable protection against harmful interference in a residential installation. This equipment generates, uses and can radiate radio frequency energy and, if not installed and used in accordance with the instructions, may cause harmful interference to radio communications. However, there is no guarantee that interference will not occur in a particular installation. If this equipment does cause harmful interference to radio or television reception, which can be determined by turning the equipment off and on, the user is encouraged to try to correct the interference by one or more of the following measures: -Reorient or relocate the receiving antenna. -Increase the separation between the equipment and receiver. -Connect the equipment into an outlet on a circuit different from that to which the receiver is connected. -Consult the dealer or an experienced radio/TV technician for help. To assure continued compliance, any changes or modifications not expressly approved by the party. Responsible for compliance could void the user's authority to operate this equipment. (Example- use only shielded interface cables when connecting to computer or peripheral devices). This equipment complies with Part 15 of the FCC Rules. Operation is subject to the following two conditions: (1) This device may not cause harmful interference, and (2) This device must accept any interference received, including interference that may cause undesired operation.

RF warning statement:

The device has been evaluated to meet general RF exposure requirement. The device can be used in portable exposure condition without restriction.